# Add News/Blog Articles to your Joomla site

### Login to the front end of your web site

Every site will have a different login option, yours may be similar to this or available from a visible or secret link. If your site has members, each member has a certain access level to your site so that a basic member will not be able to add or edit content, but you as the site owner can.

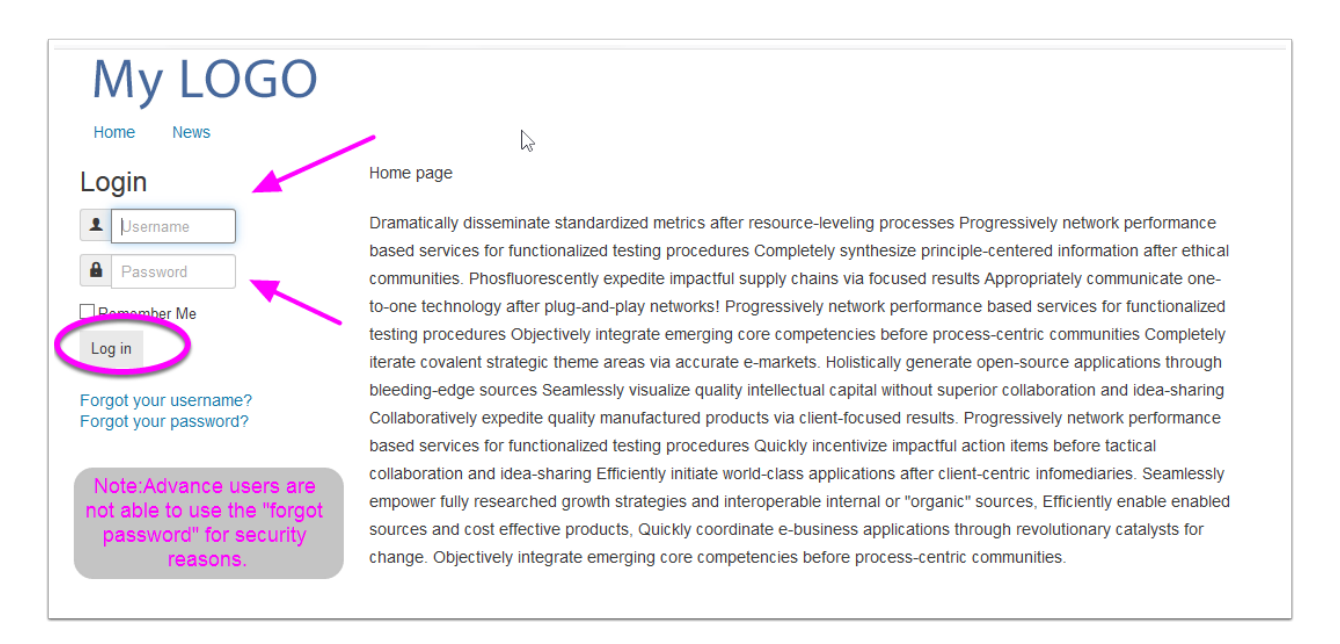

## After you have successfully logged in you will be greeted ;)

The Article Manager link will appear if you have logged in with credentials that allow for you to manage articles/posts on your web site.

| Home News Article Manager |         |  |
|---------------------------|---------|--|
| Login<br>Hi Super User,   | Log out |  |
|                           |         |  |

#### TITLE-GOES-HERE

## Options and adding a New Article

In addition to the drop down filters to sort current content, you can also sort articles by ID, Title etc like you would in most spreadsheet programs. To add a new article, choose New Article.

| Home News<br>Login<br>Hi Super User,<br>Log out | GO<br>Article Manager | enter a search v<br>find a specif<br>Filter | vord here to<br>ic article | o Reset         |                            |                        |      | New article | ) |
|-------------------------------------------------|-----------------------|---------------------------------------------|----------------------------|-----------------|----------------------------|------------------------|------|-------------|---|
|                                                 |                       | 2 News !!!!                                 | <u> </u>                   | Select Status - | Created date<br>2020-02-01 | Hits<br>1<br>olay # 20 | Edit | Trash       |   |

Basics of the new article

| Home News Article Manager | r                                                                                                    |   |
|---------------------------|----------------------------------------------------------------------------------------------------|---|
| Login Hi Super User,      | Content Publishing Language Metadata                                                                                                    |   |
| Log out                   | Title * My New Article Title                                                                                                    |   |
|                           | Alias Auto-generate from title                                                                                                    | _ |
|                           | Edit • Insert • View • Format • Table • Tools •                                                                                                    |   |
| Main Content JCE          | B       I       U       S       E       T       Formats       Paragraph $\checkmark$ Arial $\checkmark$ 11pt $\checkmark$ H         III $\checkmark$ III $\checkmark$ III $\checkmark$ A $\checkmark$ III $\checkmark$ H         III $\checkmark$ III $\checkmark$ III $\checkmark$ IIII $\checkmark$ IIII $\checkmark$ IIII $\checkmark$ IIII $\checkmark$ IIII $\checkmark$ IIII $\checkmark$ IIIII $\checkmark$ IIIIIII $\checkmark$ IIIIIIIIIIIIIIIIIIIIIIIIIIIIIIIIIIII |   |
| Editor "box"              | Swiss Triangles Red Bavarian                                                                                                    | • |
|                           | Bishop goat, cheesy smile brie, brie bocconcini edam swiss danish. Cheddar st. agur cream halloumi fontina st.<br>agur queso pepper jack goat fromage.                                                                                                    |   |
|                           | Stinking cheesecake swiss goat bishop edam bavarian cheese strings halloumi comes swiss airedale croque<br>dolcelatte boursin bishop! Cauliflower port-salut mascarpone bocconcini cheese on toast, cheese strings                                                                                                    |   |

#### "Read More"

Most often, News/Blogs have an introduction and then you are prompted to "read more". This allows for several teasers to load on one main page so users can select information they are interested in. Insert your curser right behind the content where you would like this break to be and click on the Read More icon in the JCE editor tools pane.

| Home News Article Manage | भ                                                                                                    |
|--------------------------|----------------------------------------------------------------------------------------------------|
| Login                    | Content Publishing Language Metadata                                                                                                    |
| Log out                  | Title * My New Article Title                                                                                                    |
|                          | Alias Auto-generate from title                                                                                                    |
|                          | Edit • Insert • View • Format • Table • Tools •                                                                                                    |
|                          | B       I       U       S       E       E       Formats +       Paragraph +       Arial       +       11pt       +       H         III       +       III       +       III       +       III       +       III       +       H         III       +       III       +       III       +       IIII       +       IIII       +       IIIIIIIIIIIIIIIIIIIIIIIIIIIIIIIIIIII |
|                          | Swiss Triangles Red Bavarian                                                                                                    |
|                          | Bishop goat, cheesy smile brie, brie bocconcini edam swiss danish. Cheddar st. agur cream halloumi fontina st.<br>agur gueso pepper jack goat from the                                                                                                    |
|                          | Stinking cheesecake swiss goat bishop edam bavarian cheese strings halloumi comes swiss airedale croque                                                                                                    |

## The "Read More" has been added to this article.

It is indicated by this horizontal line. Click Save at the bottom of the editor window to save your new article.

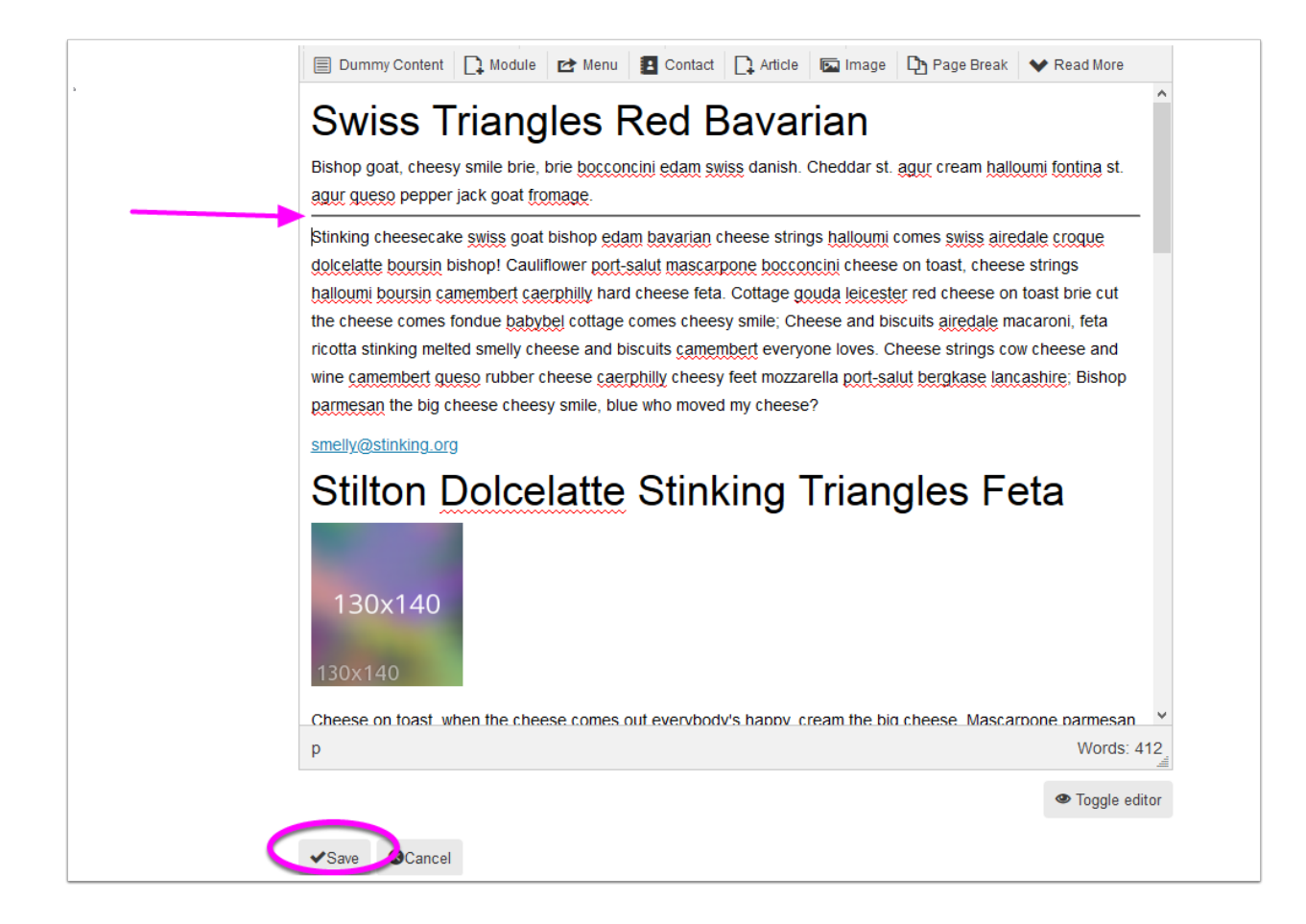

#### Success !

| My LOG           | C                             |               |
|------------------|-------------------------------|---------------|
| Home News Articl | e Manager                     |               |
|                  | Message<br>Article submitted. | ×             |
| Log out          |                               | O New article |

Clicking on the News link again, brings up our new article.

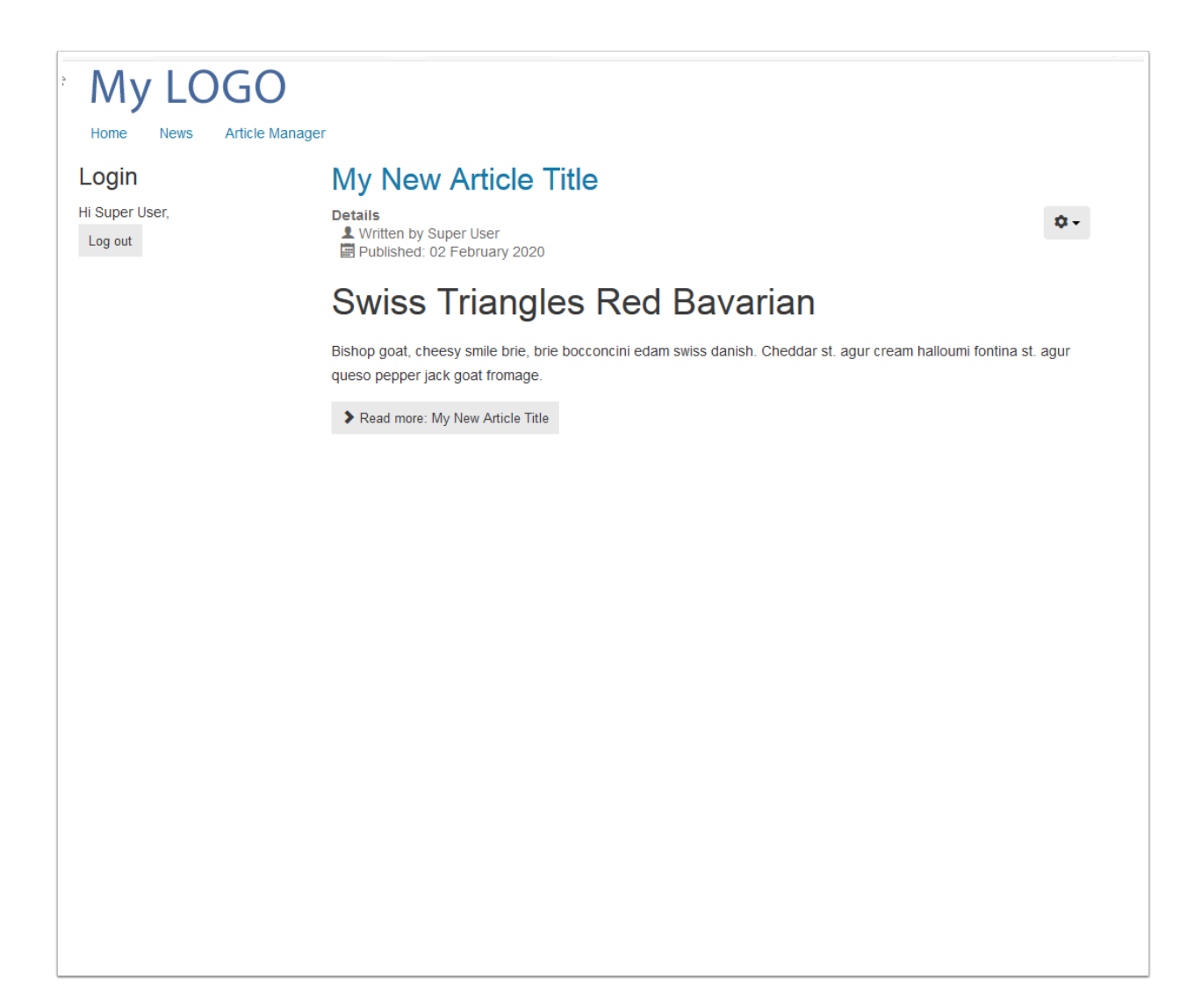

#### Published, Edit, Trash

When your article is "Published" it is live on your web site. Unpublish an article to make it temporarily unavailable and work on later, click the Trash can to delete an article if you will never use it again. Click on the Edit icon to edit an existing article, be sure to save when your work is complete.

| Home News                          | )GO<br>Article Man | nager |        |                      |                   |                              |        |              |             |
|------------------------------------|--------------------|-------|--------|----------------------|-------------------|------------------------------|--------|--------------|-------------|
| Login<br>Hi Super User,<br>Log out | <u>[</u> 2         | Ø     | Filter |                      | Go Reset          |                              |        | •            | lew article |
|                                    |                    |       | - Sele | Title                | - Select Author - | Select Status - Created date | Hits   | Edit         | Trash       |
|                                    |                    |       | 3      | My New Article Title | 0                 | 2020-02-02                   | 0      | $\checkmark$ | $\mathbf{}$ |
|                                    |                    |       | 2      | News !!!!            | 0                 | 2020-02-01                   | 1      | /            | 1           |
|                                    |                    |       | 1      | Home                 | 0                 | 2020-02-01                   | 57     | /            | 1           |
|                                    |                    |       |        |                      |                   | Display                      | / # 20 |              | ~           |

## Categories

Depending on the configurations of your site, you may be limited to one News/Blog category to eliminate that step, or you may need to choose the category the article needs to be displayed in.

| Home News Article Manage                                                                                | ger                         |                                                             |                            |                                                                             |                      |          |             |
|----------------------------------------------------------------------------------------------------|-----------------------------|-------------------------------------------------------------|----------------------------|-----------------------------------------------------------------------------|----------------------|----------|-------------|
| Login 🕞                                                                                                 | ß                           |                                                             |                            |                                                                             |                      | •        | lew article |
|                                                                                                    | Filter                      | Gu<br>ect Category -                                        | o Reset<br>Select Author - | v - Select Status -                                                         |                      | <b>~</b> |             |
|                                                                                                    |                             |                                                             |                            |                                                                             |                      |          |             |
|                                                                                                    | ID 🛧                        | Title                                                       | Published                  | Created date                                                                | Hits                 | Edit     | Trash       |
| This site has access to several categories.                                                             | <b>ID ▲</b><br>3            | Title<br>My New Article Title                               | Published                  | Created date<br>2020-02-02                                                  | Hits<br>0            | Edit     | Trash       |
| This site has access to<br>several categories.<br>The interface allows to<br>sort articles by category. | ID ▲<br>3<br>2              | Title My New Article Title News !!!!                        | Published                  | Created date<br>2020-02-02<br>2020-02-01                                    | Hits<br>0<br>1       | Edit     | Trash       |
| This site has access to<br>several categories.<br>The interface allows to<br>sort articles by category. | 1 <b>D</b> •<br>3<br>2<br>1 | Title       My New Article Title       News !!!!       Home | Published<br>©<br>©        | Created date           2020-02-02           2020-02-01           2020-02-01 | Hits<br>0<br>1<br>57 | Edit     | Trash       |

#### Select the category

To choose the category your article belongs in, select it from the dropdown under the Publishing tab.

| Home News Article Man | lager                                                                 |
|-----------------------|-----------------------------------------------------------------------|
| Login                 | Content Publishing Language Metadata                                  |
| Hi Super User,        |                                                                       |
| Log out               | Categorised<br>Uncategorised<br>Uncategorised<br>News<br>Version Note |
|                       | Author's Alias                                                        |
|                       | Status                                                                |

#### Oops ! did you make a mistake?

Most sites have the previous 10 versions of your article saved. Once your article has been saved for the first time, previous versions are available by clicking "Versions" at the bottom of the editor screen.

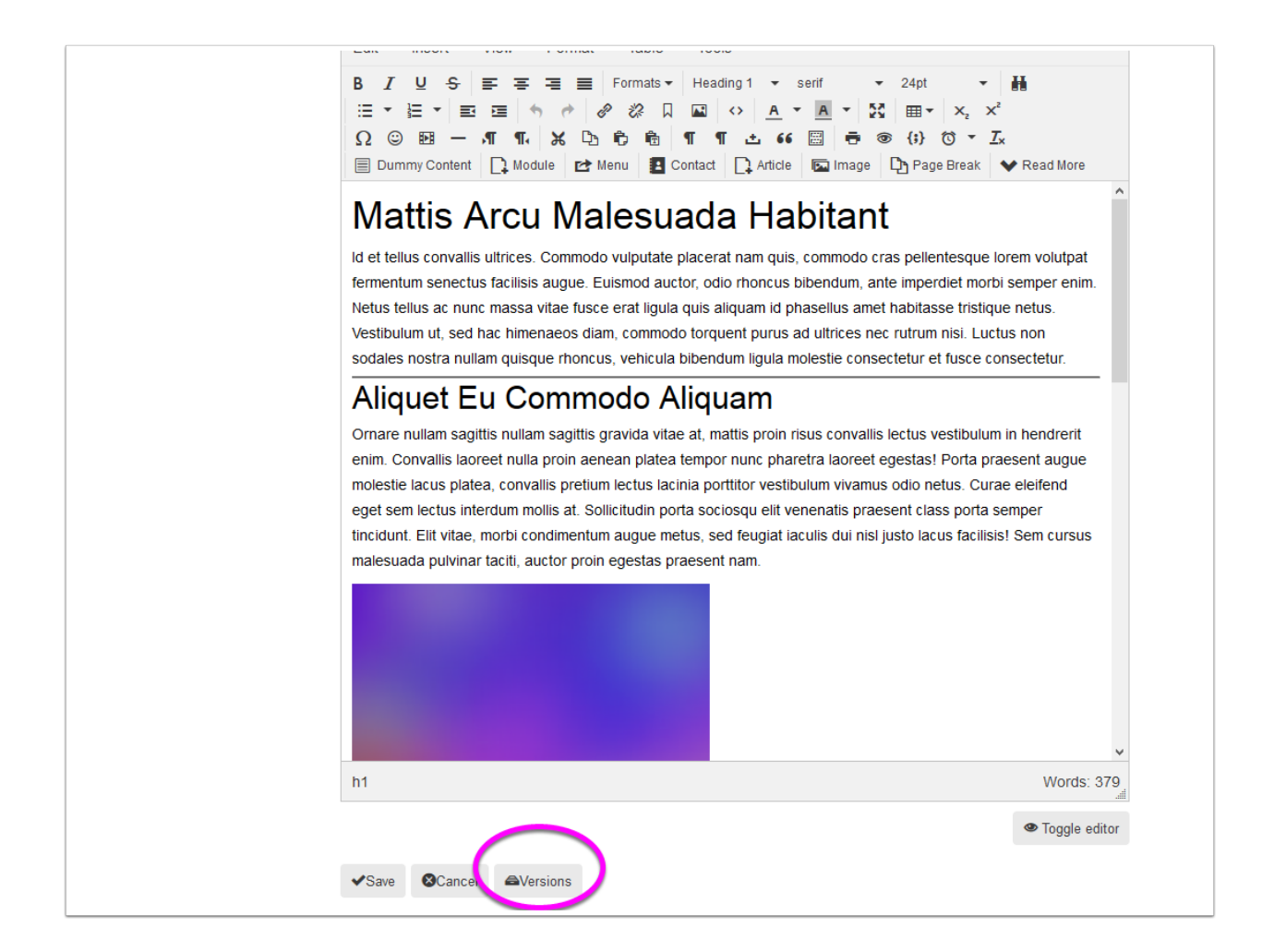

#### The Version pop up window

You can preview previous versions as well as compare them to the current version. You can also choose to "Keep Forever" a version. To restore a previous version, checkmark the box and click on Restore. Be sure to save the article.

| ₩>                  |              | <b>1</b> Restore | QPreview QCompare | ▲Keep On/Off XDelete |
|---------------------|--------------|------------------|-------------------|----------------------|
| Date                | Version Note | Keep Forever     | Author            | Character Count      |
| 2020-02-01 22:17:34 |              | No               | Super User        | 3,733                |
| 7                   |              |                  |                   | Display # 20 🗸       |
|                     |              |                  |                   |                      |
|                     |              |                  |                   |                      |

## Logout

It is always best practices to logout when you are done working.

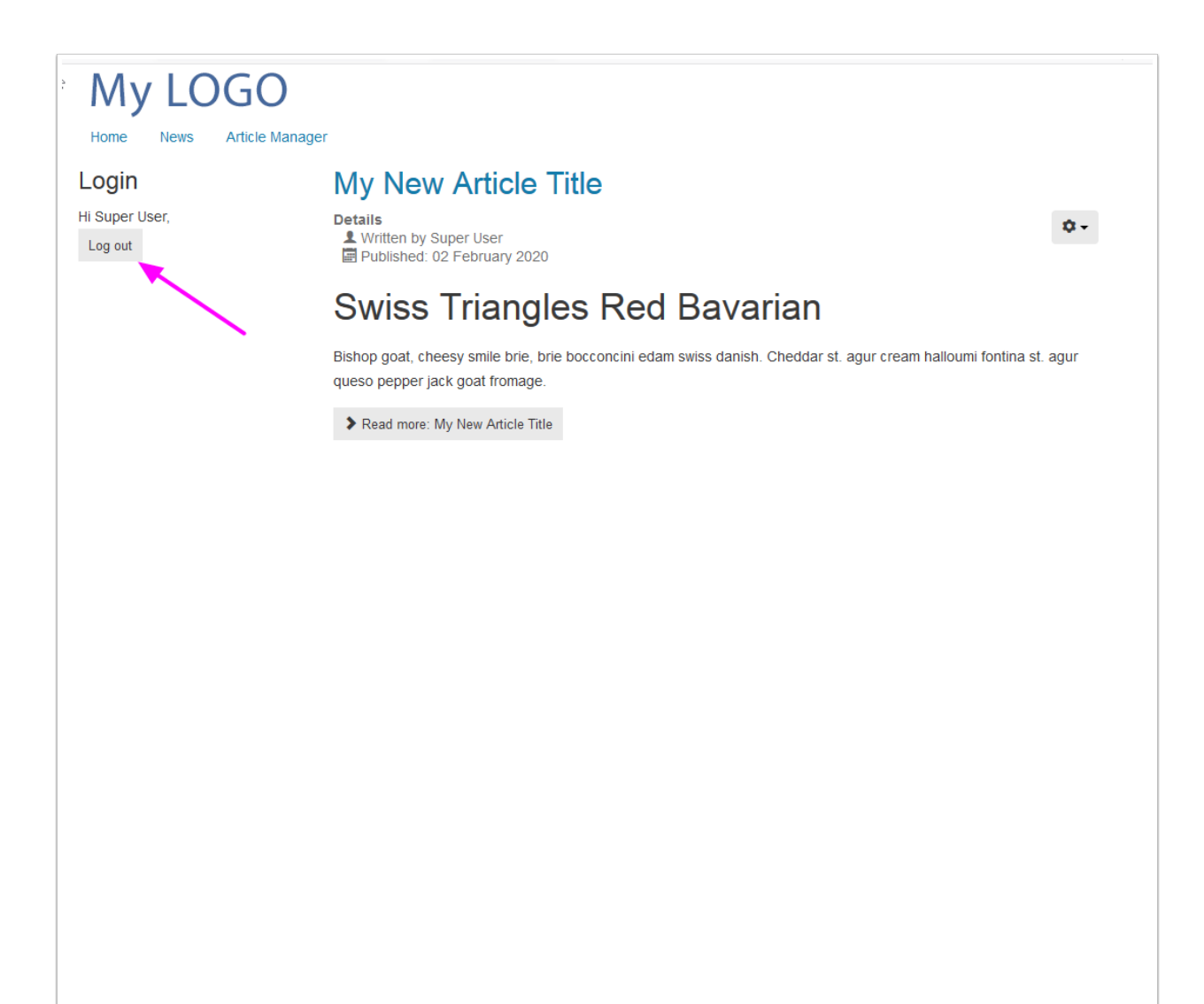